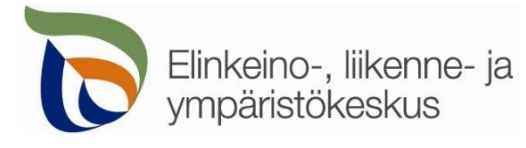

6.2.2020

## Kirjautuminen palveluun

Sähköisen asioinnin tuotantoympäristö löytyy osoitteesta https://sa.tienpidonluvat.ahtp.fi

Käyttäjän tunnistamiseen käytetään Suomi.fi-palvelua, jossa henkilökohtainen tunnistus tapahtuu vahvalla tunnistautumisella, eli pankkitunnuksilla, mobiilivarmenteella tai varmennekortilla. Seuraa palvelun ohjeita kirjautuaksesi sähköiseen asiointiin.

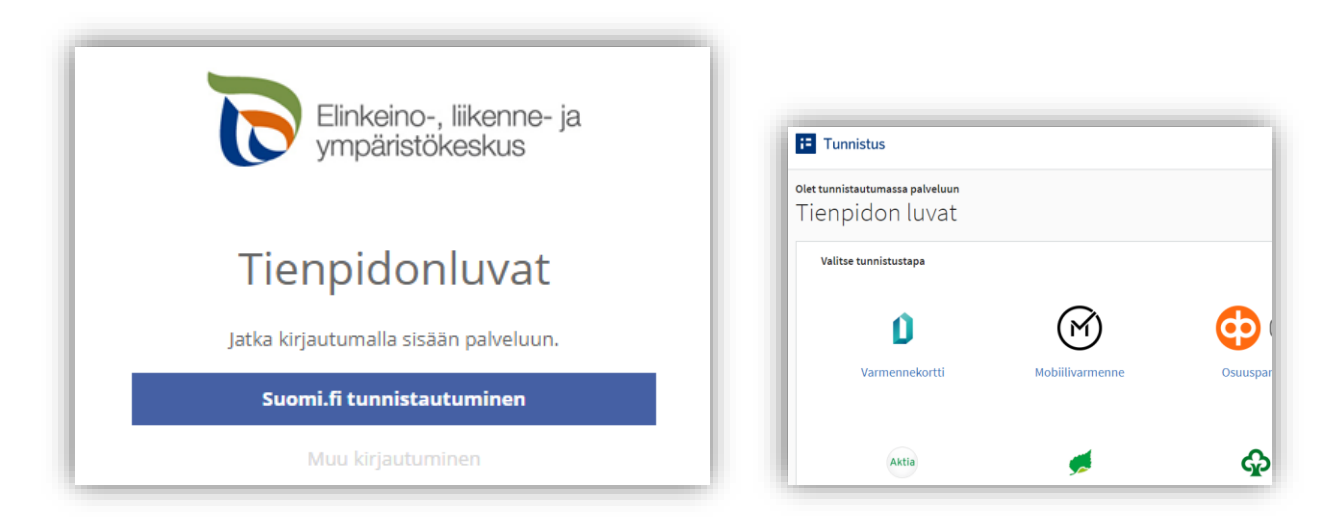

Tunnistautumisen jälkeen palvelu siirtyy sähköisen asioinnin etusivulle. Asioinnin toimivuutta on testattu eri selaimilla ja parhaiten se on toiminut Firefox-selaimella. Asiointi toimii myös Edge- ja Chrome-selaimilla.

### Etusivu

| Etusivu Hae lupaa                                                                                 | Hakemukset                                                                                      |                                 |                                               |         | Silja Loikkanen | Kirjaudu ulo |
|---------------------------------------------------------------------------------------------------|-------------------------------------------------------------------------------------------------|---------------------------------|-----------------------------------------------|---------|-----------------|--------------|
| ervetuloa, Si<br>bit hakea uutta lupaa siirtymä<br>eskeneräiset haker<br>Hakemusluonnokset taller | ilja Loikkanen<br>IIIâ hae lupaa-osioon.<br>nukset<br>ntuu automaattisesti ja luonnoksen täyttö | jä voidaan jatkaa kirjauduttaes | Ohjeessa ei käytetä<br>oikeita henkilötietoja |         |                 |              |
| 08.10.2019 11:30:20<br>Silja Loikkanen                                                            | Johto- ja kaapelihakemus<br>testausta 30.9.                                                     | Kunta: Keuruu<br>Tie: 23        |                                               | Luonnos | Poista          |              |
| 30.09.2019 11:37:41<br>Taavetin Kauppa-aitta, P.<br>Naumanen                                      | Työlupa<br>Työlupatestaus 2 30.9.2019                                                           | Kunta: Hämeenlinn<br>Tie: 2846  | a                                             | Luonnos | Poista          |              |

**Etusivulla** näet keskeneräiset hakemuksesi. Voit jatkaa hakemusten täydentämistä tai poistaa tarpeettomat luonnokset.

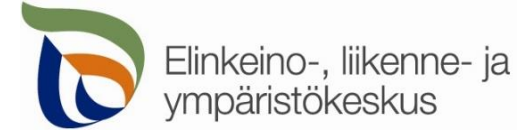

Kohdasta Hae lupaa voit siirtyä kokonaan uuden luvan hakemiseen.

Kohdasta **Hakemukset** näet kaikki aiemmat hakemuksesi. Voit tarkastella aikaisempia hakemuksia, tai voit käyttää niitä uuden hakemuksen pohjana.

Sivun oikeasta ylälaidasta voit muuttaa omia ja muita käyttämiäsi **yhteystietoja** tai **kirjautua ulos** palvelusta.

| Нае Іираа Нае Іираа                | Valitse haettavan luvan tyyppi:<br>Johto-ja kaapelihakemus |
|------------------------------------|------------------------------------------------------------|
|                                    | Työlupahakemus                                             |
|                                    | Liittymälupahakemus                                        |
| Valitse mitä lupaa olet hakemassa. | Tilapäinen liikennemerkkihakemus                           |
|                                    |                                                            |
| Välilehti <b>Hakijan tiedot</b>    | Hakijan tiedot                                             |

Voit nimetä hakemuksen, jolloin löydät oikean hakemuksen muiden hakemusten joukosta helposti

| Hakija                                            |                               |                                                 |                       |
|---------------------------------------------------|-------------------------------|-------------------------------------------------|-----------------------|
| <ul> <li>Jos haet lupaa yritykselle, r</li> </ul> | merkitse luvansaajan tiedot k | ohtaan <b>Luvansaajan yhteyshenkilö</b> sivulla | Yhteystiedot. AIKAISE |
| Nimi                                              | r                             | Henkilötunnus                                   | käytöss               |
| Silja Loikkanen                                   |                               | Ohjeessa ei käytetä                             | Valtu                 |
| Osoite *                                          | Postinumero                   | oikeita henkilötietoja                          | toimin                |
| Testiosoite 1234                                  | 40100                         | јучазкуја                                       | ote                   |
| Puhelinnumero *                                   | Sähköpostiosoite *            |                                                 | tilapä                |
| 567                                               | silja@testi                   |                                                 | nois kä               |

Merkitse kohtaan **Hakija** kaikki yhteystiedot. Yhteystiedot tallentuvat asiointiin seuraavaa kertaa varten.

Jos haet lupaa yritykselle, merkitse luvansaajan tiedot kohtaan Luvansaajan yhteyshenkilö sivulla Yhteystiedot.

Voit siirtyä seuraavaan vaiheeseen sivun alalaidan painikkeesta Jatka, tai valitsemalla seuraavan välilehden. Välilehden väri ilmaisee, onko kaikki tarvittavat tiedot täytetty (punainen = pakollisia tietoja täyttämättä, vihreä = tiedot ok)

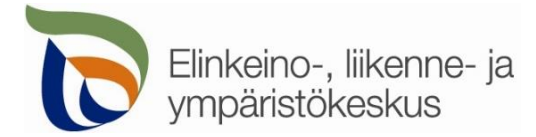

### Välilehti Kaapelireitti

1. Yleistiedot

| • | Yleistiedot<br>Työn aloituspäivä<br>2019-09-06                                                  | Työn päättymispäivä<br>2019-09-07 | Ē |
|---|-------------------------------------------------------------------------------------------------|-----------------------------------|---|
|   | Minkä tyyppistä kaapelia/jol<br>Telekaapeli<br>Sähkökaapeli<br>Kaukolämpöputki<br>Maakaasuputki | ntoa hakemus koskee               |   |
|   | Lisää reitti kartalle                                                                           |                                   |   |

Kohdassa Yleistiedot valitaan työn suoritusaika sekä mille johto-/kaapelityypille lupaa haetaan.

Maanteitä koskevan kaapelointireitin voi lisätä kohdasta Lisää reitti kartalle. Reittiä lisättäessä voit merkitä kartalle alitus- ja ylityskohdat tai maantien pituussuuntaisen reitin alku- ja loppupisteet.

- Ohjeessa puhutaan yleisesti kaapeloinnista, mutta lupaa voi hakea myös kaukolämpöjohdoille ja maakaasuputkille
- 2. Kaapelireitti

Kaapelireitti

| Lisää | uusi reitti                                                                                | Lisää pistemäinen kol    |                                                                                                   |                             |  |
|-------|--------------------------------------------------------------------------------------------|--------------------------|---------------------------------------------------------------------------------------------------|-----------------------------|--|
| + -   |                                                                                            |                          | Rovaniemi                                                                                         | Etsi osoite tai paikka      |  |
|       |                                                                                            |                          | Cleaborg                                                                                          |                             |  |
|       |                                                                                            |                          | Kajaani                                                                                           |                             |  |
|       |                                                                                            | Vaasa<br>Vasa oo         | okola<br>ariety<br>o.Seinājoki                                                                    | 2                           |  |
|       | Reitit ja pis                                                                              | Vaasa<br>Vaasa<br>o      | okola<br>Arlehy<br>o Seinäjoki<br>Jyväskylä                                                       | Peruskartta                 |  |
|       | <ul> <li>Reitit ja pis</li> <li>Sillat</li> </ul>                                          | Vase<br>Vasa<br>vasa     | okkola<br>arlety<br>b Seinajoki<br>Jyvaskyla<br>Mikkeli                                           | Peruskartta                 |  |
|       | <ul> <li>Reitit ja pis</li> <li>Sillat</li> <li>Pohjavesia</li> </ul>                      | Vasa<br>Vasa<br>steet    | okkola<br>arlety<br>• Seinajoki<br>Jyvaskyla<br>Tampare<br>pTammerfors                            | Peruskartta<br>Maastokartta |  |
|       | <ul> <li>Reitit ja pis</li> <li>Sillat</li> <li>Pohjavesia</li> <li>Kiintelstön</li> </ul> | Vaasa<br>Vasa y<br>steet | okola<br>arlehy<br>o Seinäjoki<br>Jyväskylä<br>Tampere<br>Tämmertos<br>Hämeenjana<br>Lähti Läppen | Peruskartta<br>Maastokartta |  |

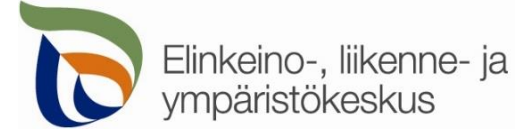

#### **Reitin piirto**

Kartalle on tarkoitus lisätä pistemäiset kohteet (esim. alitus, ylitys) omina pisteinään yksi kerrallaan. Jos kyseessä on tien suuntainen kaapelireitti, on tarkoitus merkitä kartalle tien keskilinjalle reitin alku- ja loppupiste. Jos tien puoli muuttuu, lisätään uusi reitti (alku- ja loppupiste) sekä puolen vaihtoon liittyvä alitus/ylitys (pistemäinen kohde). Jos kyseessä on erityisen pitkä reitti, niin merkitse ainakin yksi piste jokaiselle tielle, johon reitti kohdistuu. Piirrä eri maanteitä koskevat reitit erikseen, jotta kartta pystyy hakemaan tieosoitteet jokaiselle tielle. Muista liittää hakemuksen liitteeksi myös tarkka kaapelointireitin suunnitelmakartta sekä lähestymiskartta.

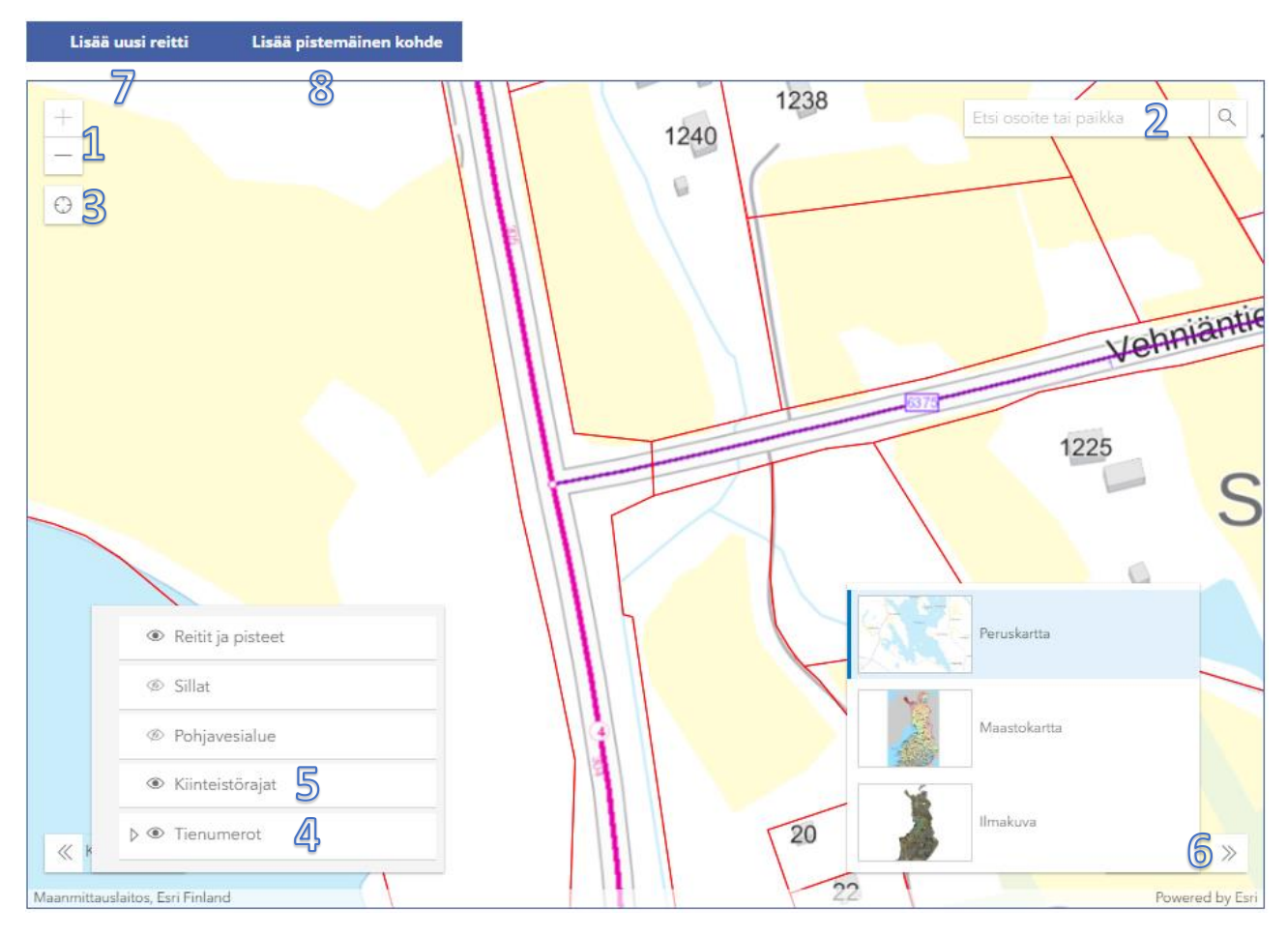

Kohdista kartta oikealle alueelle (1) tai hae paikka hakutoiminnon avulla (2) tai kohdistamalla nykyiseen sijaintiin (3).

Voit lisätä vasemmasta alakulmasta kartalle näkyviin **tienumerot** (4), jotta näet mitkä tiet ovat maanteitä. **Kiinteistörajat** (5) näkyvät vain, kun kartta on kohdistettu tarpeeksi lähelle.

Voit myös vaihtaa sopivan taustakartan oikeasta alakulmasta (6).

Lisää tien suuntaisen reitin alku- ja loppupiste yläreunan Lisää uusi reitti -painikkeesta (7). Pistemäisen kohteen (esim. tien alitus tai ylitys) voit lisätä Lisää pistemäinen kohde -painikkeesta (8).

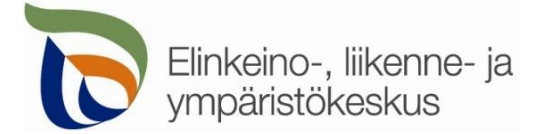

### Hakemuksen täyttöohje

Sähköinen asiointi Johto- ja kaapelihakemus

3. Reitit ja pisteet

Lisää uusi reitti Lisää pistemäinen kohde

#### Avaa Asennuksen tiedot valitsemalla uusi reitti tai pistemäinen kohde

| Reitin alkupiste             | Valit        | eo alku, ia näätonisto ka | rtalta |
|------------------------------|--------------|---------------------------|--------|
|                              | Valle        | se alku- ja paatepiste ka | rtaita |
| Tie *                        | Osa *        | Etäisyys *                |        |
| 4                            | 304          | 4605                      |        |
| Reitin päätepiste            |              |                           |        |
|                              | Osa *        | Etäisyys *                | 15     |
|                              | 305          | zenn                      | us     |
| Asennettava kaap             | eli/laite *  | an aso                    |        |
| Telekaapeli                  | untain       | -                         | *      |
| -ion S                       | Juan         |                           |        |
| iea ucen raja                | Tie          | Jk+pp Tiealueen raja      |        |
| A B C D                      | E F G        |                           |        |
| Asennustyyppi *              |              |                           |        |
| Tien varressa                |              |                           | *      |
| Sisäluiskan kaltev           | uus          |                           |        |
| Loiva (1:3 tai loiv          | empi)        |                           | *      |
| Kaapelin sijoitus l          | uiskassa *   |                           |        |
| E                            |              |                           | Ŧ      |
|                              | Tien puoli * | Ajorata *                 |        |
|                              | Oikea        | • 0                       |        |
|                              |              |                           |        |
| ( + 1 +                      | 1.1.1        |                           |        |
| Kommentit                    |              |                           |        |
| Kommentit<br>Tien suuntainen | caapelointi  |                           |        |

| Pisteen tieosoite                 |                     | Valitse piste kart | alta |
|-----------------------------------|---------------------|--------------------|------|
| Tie *<br>6375                     | Osa *               | Etäisyys *<br>103  |      |
| Asennettava kaapeli               | /laite *            |                    |      |
| Telekaapeli                       |                     | 2115               | ٣    |
| Asennustyyppi *                   |                     | asenna             |      |
| Tien alitus                       | ainen               | 0.5                | ۳    |
| Pister                            | Nam                 | Ajorata *          | Ŧ    |
| Commentit                         |                     |                    |      |
| <u>Maantien</u> 6375 <u>alitu</u> | <u>s poraamalla</u> |                    | ,    |
|                                   |                     |                    |      |

#### Voit valita pisteet kartalta valitsemalla Valitse alku- ja päätepiste kartalta tai Valitse piste kartalta

| Tieosoite: 4 / 304 / 4  | 590, ajorata: 0 🛛 🖂 🗙                                            |                               |
|-------------------------|------------------------------------------------------------------|-------------------------------|
| Koordinaatit (TM35FIN): | 6922327.58,432487.255                                            |                               |
| Nopeusrajoitukset:      | 80 km/h (tien puoli:<br>oikea)<br>80 km/h (tien puoli:<br>vasen) | 0                             |
| Lisää alkupiste         | Eisää päätepiste                                                 |                               |
|                         |                                                                  | Valitse lisätyt pisteet Peruu |

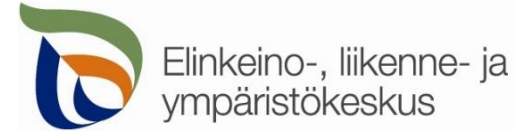

Klikkaamalla avautunutta karttaikkunaa valitsemastasi kohdasta saat näkyviin valitun pisteen tiedot (tieosoite, koordinaatit nopeusrajoitus, vuorokausiliikenne ym.). Voit valita, onko kyseessä reitin alku- vai loppupiste (pistemäisessä kohteessa vain yksi piste). Valittuasi pisteet, niille haetaan automaattisesti tieosoitteet. Jos paikka ei ole maantiellä, ei pisteitä pysty valitsemaan. Alku- ja loppupisteiden pitää myös olla samalla maantiellä.

**Reitin alkupiste ja päätepiste** Kartalle merkittyjen pisteiden tieosoitteet (tienumero - tien osa - etäisyys metreinä) haetaan automaattisesti. Voit myös itse lisätä tai korjata tieosoitteita, jos tiedät oikean tieosoitteen.

- Asennettava kaapeli/laite = valitse mitä tiealueelle on tarkoitus asentaa
- Asennustyyppi = valitse mihin kaapeli/laite on tarkoitus sijoittaa tiealueelle
  - $\circ$  ~ Tien varressa = Tien suuntainen kaapelointi tai tien varteen sijoitettava laite
    - valitse lisäksi luiskan kaltevuus sekä kaapelin/laitteen sijoituspaikka
  - o Silta = valitse jos kaapeli kiinnitetään siltarakenteisiin
  - Tiealueen ulkopuolella = Asennus jossa ilmakaapeli sijoitetaan tiealueen ulkopuolelle, mutta linjan vaikutus ulottuu myös tiealueelle.
  - Suojaputki = Kaapeli sijoitetaan olemassa olevaan suojaputkeen
- Sisäluiskan kaltevuus ja Kaapelin sijoitus luiskassa = valitse tien luiskan jyrkkyys sekä kaapelin sijoituspaikka. Poikkileikkauskuvasta näet eri sijoitusvaihtoehdot.
- **Tien puoli** = *Oikea* on tien oikea puoli tienumeron kasvusuunnassa. Valitse **0** jos puolesta ei ole tietoa.
- Ajorata = Yksiajorataisella tiellä aina 0. Kaksiajorataisella tiellä ajoradat ovat 1 (oikea) ja 2 (vasen)

| Tieosoite                       | Asennettava kaa   | peli/laite           | P                 | Asennu     | styyppi                      | Tien p | ouoli    | Ajorata    | Toimi   | nnot       |
|---------------------------------|-------------------|----------------------|-------------------|------------|------------------------------|--------|----------|------------|---------|------------|
| 6375 / 1 / 103                  | Telekaapeli       |                      | т                 | Fien aliti | us                           |        |          | 0          | Muok    | kaa Poista |
| Kommentti                       |                   |                      |                   |            |                              |        |          |            |         |            |
| Maantien 6375 alitus p          | oraamalla         |                      |                   |            |                              |        |          |            |         |            |
| Tieosoite                       | Asennettava l     | kaapeli/laite        | Asennusty         | уррі       | Luiska                       |        | Sijoitus | Tien puoli | Ajorata | Toiminnot  |
| 4 / 304 / 4590 - 305 / 3        | 3 Telekaapeli     |                      | Tien varress      | sa         | Loiva (1:3 tai loive         | empi)  | E        | Oikea      | 0       | Muokkaa Po |
| Kommentti                       |                   |                      |                   |            |                              |        |          |            |         |            |
| Tien suuntainen kaape           | lointi            |                      |                   |            |                              |        |          |            |         |            |
|                                 |                   |                      |                   |            |                              |        |          |            |         |            |
| Tiensuuntaisen kaap<br>metreinä | elin yhteispituus | Alitusten<br>lukumää | / ylitysten<br>rä |            | Silta-asennuste<br>lukumäärä | n      |          |            |         |            |
|                                 |                   |                      |                   |            | 0                            |        |          |            |         |            |

Valittujen reittien tieosoitteet ja tiedot tallentuvat asiointiin. Voit vielä muokata osoitteita ja tietoja. Samalla voit laskea kaapeloinnin yhteispituuden.

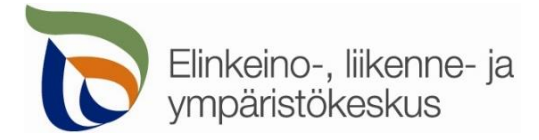

**4.** Liitä työsuunnitelma liitteeksi.

| 4 | Liitä työkartta/työsu<br>Lisää yksi liite, jossa on tarkka : | unnitelma<br>suunnitelmakartta sekä lähes | tymiskartat. |
|---|--------------------------------------------------------------|-------------------------------------------|--------------|
|   | Valitse                                                      | Liitä                                     |              |

Lisää liitteeksi tarkka kaapelointisuunnitelma sekä lähestymiskartta (pdf).

#### 5. Kohteen lisätiedot

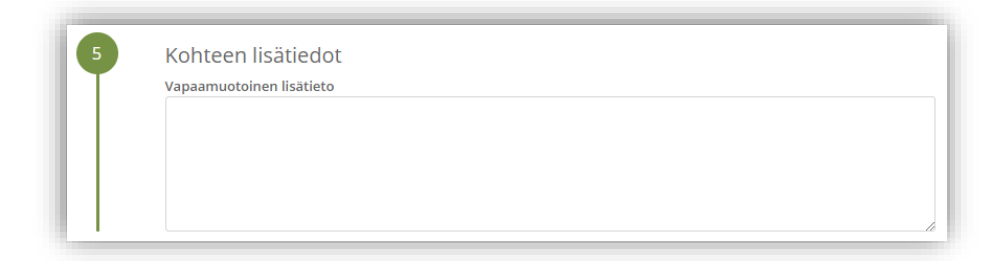

Kirjoita tarvittaessa tarkempia tietoja asennuksesta.

| /älileht | ti <b>Esiselvit</b> y                          | ykset                                                                                                    | Esiselvitykset                                                                      |                                                                    |
|----------|------------------------------------------------|----------------------------------------------------------------------------------------------------|-------------------------------------------------------------------------------------|--------------------------------------------------------------------|
| 1        | Olemassa ol<br>Olemassa olev<br>olevat johtore | levat johdot ja kaape<br>vat johdot ja kaapelit sekä maa<br>itit merkitään suunnitelmakai<br>ohiavedensuojaus | elit sekä muut maa<br>analaiset rakenteet on selv<br>rttoihin piirroksina ja/tai te | analaiset rakente<br>itetty ja uudet kaapelit o<br>kstilaatikkoina |
|          | Kyllä                                          | Liitä lausunto                                                                                                |                                                                                     | j Jos reitillä on p                                                |
|          |                                                | Valitse                                                                                                    | Liitä                                                                               | Onfig=lupapalvelu                                                  |

Täytä esiselvitysten tarkistuslista ja lisää tarvittaessa liitteet. Järjestelmä muodostaa tiedoista automaattisesti esiselvitysten tarkistuslistan, joten sitä ei tarvitse erikseen liittää hakemukseen. Liitä tarvittaessa tarkistuslistan pyytämät liitteet.

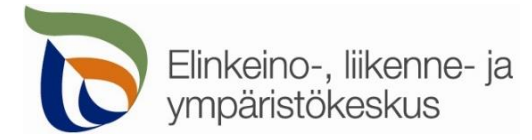

## Välilehti Liikenteenohjauskuvat

Liikenteenohjauskuvat

| 0 | Liitä oma vapaaehtoinen liikenteenohjauskuva PDF-muodossa: |
|---|------------------------------------------------------------|
|   | Valitse Liitä                                              |
|   |                                                            |
|   | Liikenteen pysäyttäminen                                   |
|   | Näytä vaihtoehdot                                          |
| I |                                                            |
| 2 | Liikkuva työ                                               |
|   | Näytä vaihtoehdot                                          |

Lisää valmiita mallikuvia tai oma liikenteenohjaussuunnitelmasi. Jos työ on jo tehty tai työ ei vaikuta maantien liikenteeseen, voit valita Liikenteenohjaussuunnitelmaa ei tarvita.

## Välilehti Yhteystiedot

Yhteystiedot

| 1 | Luvansaajan yhte              | eyshenkilö |             |                  |  |  |
|---|-------------------------------|------------|-------------|------------------|--|--|
| T | 🔲 Sama kuin hakija            |            |             |                  |  |  |
|   | Valitse aikaisemmista         |            |             |                  |  |  |
|   | Valitse                       | Ψ          |             |                  |  |  |
|   | Etunimi *                     | Sukunimi * |             |                  |  |  |
|   | Puhelinnumero * Sähköpos      |            | ite *       |                  |  |  |
|   | Osoite                        |            | Postinumero | Postitoimipaikka |  |  |
|   | Yrityksen nimi                |            |             |                  |  |  |
|   | Laskutustiedot                |            |             |                  |  |  |
|   | Yksityinen henkilö     Yritys |            |             |                  |  |  |
|   | 🗌 Sama kuin hakija            |            |             |                  |  |  |
|   | Valitse aikaisemmista         |            |             |                  |  |  |

Täytä kaikki yhteystiedot. Lisäämäsi yhteystiedot tallentuvat muistiin seuraavaa kertaa varten.

Jos haet lupaa yritykselle, täytä yrityksen tiedot kohtaan Luvansaajan yhteyshenkilö

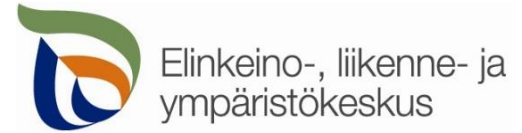

Johto- ja kaapelihakemus

# Välilehti Hakemuksen lähetys

Hakemuksen lähetys

|            | Liitteet<br>(j) Liitä vapaavalintaisia liitteitä                                                                                                    |
|------------|----------------------------------------------------------------------------------------------------|
| 2          | Valitse Liitä                                                                                                    |
| LUODUT     | <ul> <li>Nämä liitteet on luotu automaattisesti hakemuksesi valintojen perusteella.</li> <li>Liikenteenohjaussuunnitelma.pdf</li> <li>Esiselvitykset.pdf</li> </ul> |
| PAKOLLISET | Nämä liitteet on pakollisia hakemuksesi valintojen perusteella.      Työkartta:      Valitse                                                                        |

#### Lisätessäsi liitteitä, muista painaa lopuksi Liitä

| Liitä lausunto | 111111 |
|----------------|--------|
| Valitse        | Liitä  |

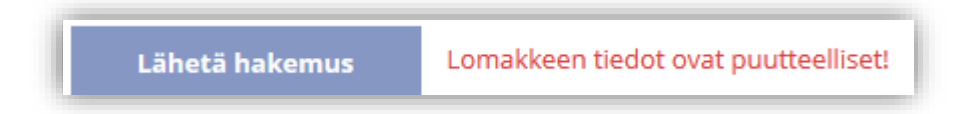

Jos kaikki vaaditut tiedot on täytetty, voit lähettää hakemuksen.

#### Lähetetty hakemus tallentuu Hakemukset -sivulle